## セミナーWeb 申込 操作ガイド

※団体でのお申込はできません。予めご了承ください。

## セミナー申込の登録

## <PC の場合>

① 当組合ホームページ TOP 画面にある「組合からのお知らせ」の「セミナー開催のご案内」をクリック

| 世前<br>健保のしくみ い<br>PICKUP<br>用すると補助申込書の3 | <b>2</b><br>建保の給付<br>温出が不要になります | <ul> <li>♪令和4:</li> </ul> | 全<br>保養所<br>年度の健康保険料率お。 | → スポーツ       | 申請書ダウンロード                      | ♥ よくある質問   |
|-----------------------------------------|---------------------------------|---------------------------|-------------------------|--------------|--------------------------------|------------|
| PICKUP<br>開すると補助申込書の                    | 提出が不要になります                      | -。  ▶令和4:                 | 年度の健康保険料率お。             | よび介護保険料率等につい | 7 《《美丽中》310                    |            |
|                                         |                                 |                           |                         | _            |                                | Veb受付の開始   |
| 組合からのお知らせ<br><sup>お知らせ</sup> 〇〇七 :      | <sup>事務担当</sup><br>ミナー開催の       | <sup>当者の方へ</sup><br>ご案内   |                         |              | MABOUT FTFHA<br>加入を希望<br>事業所の方 | ens<br>NHH |
| お知うせ<br>お知うせ                            |                                 |                           |                         |              | COMPASS MAGAZ<br>広報誌<br>『こんぱす』 | INE        |

② 当組合ホームページ用のパスワードを入力

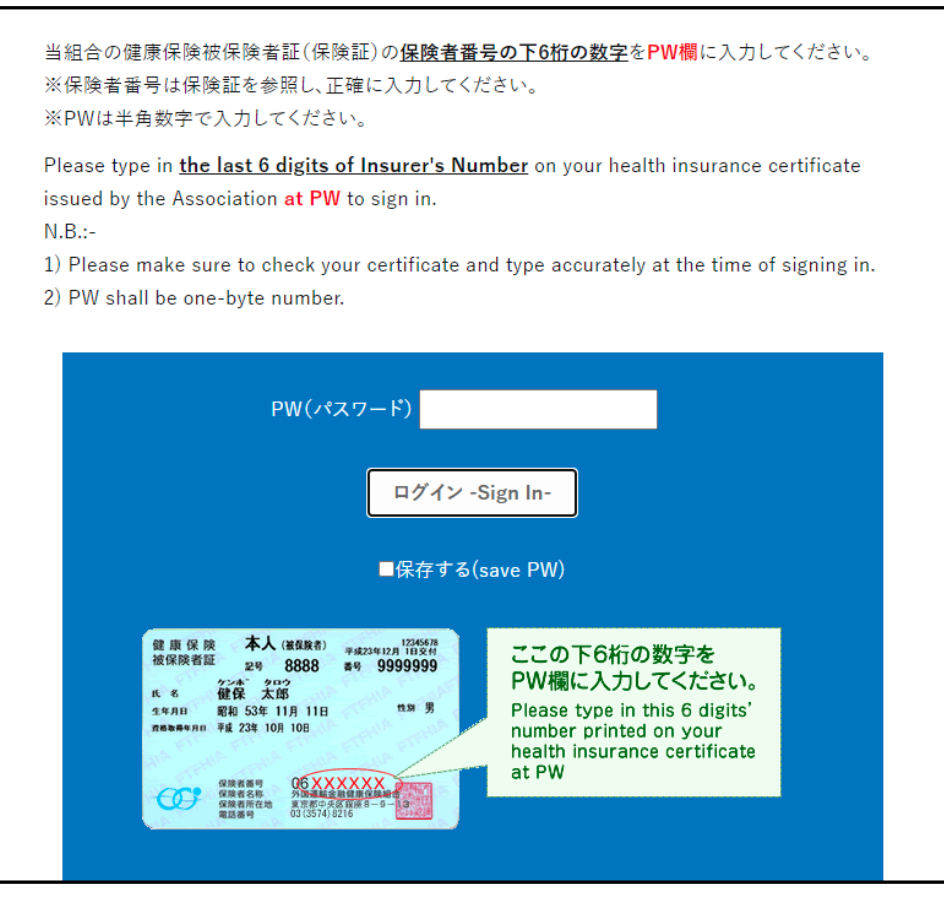

- ③ 開いたページにある Web 申込の URL をクリック
- ④ 希望のセミナーをクリック

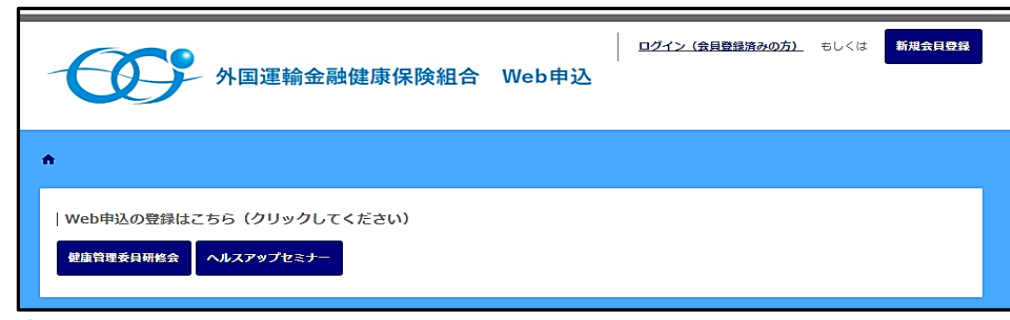

⑤ 申込者情報の入力および希望聴講方法の選択

| 0             |                                                                                                    |        |
|---------------|----------------------------------------------------------------------------------------------------|--------|
| 3.81          | 112                                                                                                    | =      |
|               |                                                                                                    |        |
| ログイン          |                                                                                                    |        |
| WERADARBERAD  | RED7-FS-GT CEAN.                                                                                                    |        |
| n9-65-00      |                                                                                                    |        |
| /009-K        |                                                                                                    |        |
| 51 82402      |                                                                                                    |        |
|               |                                                                                                    |        |
| 0000          | egostra o egostal./a.                                                                                                    |        |
|               |                                                                                                    |        |
| 中込者情報         |                                                                                                    |        |
| 024040        | <b>•••</b>                                                                                                    |        |
|               | 中的第四子(2子は上ておましてくたさい)                                                                                                    |        |
| /089-K        |                                                                                                    |        |
|               | ALLOW ADD - HIC ACT LOOP P.J. CLIPP                                                                                                    |        |
| 7000-14 (IB20 |                                                                                                    |        |
| 125           | SURVERI (SEUR) LADICE                                                                                                    |        |
| 85            | an and a second second | 8:57-9 |
| R.6           | 6. K                                                                                                    |        |
| RIR (197)     | 14 tri                                                                                                    |        |
| 9-9701        |                                                                                                    |        |
| 103.70751     |                                                                                                    |        |
| 19.81         | A 0 999 0 649                                                                                                    |        |
|               | (W76)                                                                                                    |        |
|               | Greater                                                                                                    |        |
|               |                                                                                                    |        |
|               | 20124                                                                                                    |        |
| 6.8           |                                                                                                    |        |
|               | FDEDTS                                                                                                    |        |
|               | 18946.                                                                                                    |        |
|               | 2004-00703-0177-2003-0                                                                                                    |        |
| 2342          |                                                                                                    |        |
| 100 CT 10 CT  |                                                                                                    |        |
| 8-878L-2      | アンの時代、内からかたね。かねよりリアインターメールがクロンドエア                                                                                                    |        |
| メールアドレス (第25) | an                                                                                                    |        |
|               |                                                                                                    |        |

 ・申込み受付中のセミナーの み表示されています。

- 初回登録の方は、ログイン ID とパスワードは、任意の英数字 で作成し、ご自身で管理してく ださい。
- ・既に登録されている方は、ログ イン ID とパスワードを入力し てログインをクリックしてく ださい。
- ・健診補助 Web 申込で会員登録 している方は、そのとき登録し た I Dとパスワードをご使用 ください。
- ・「会員登録する・会員登録しない」 を選択ください。どちらからで も申込できます。会員登録する と、次回以降の申込みが簡単に できます。
- ・必須項目すべてを入力してく
   ださい。
- ・申込登録後、info@ftfhia.or.jp からリマインダーが送信され ますので、端末の迷惑メール設 定をあらかじめご確認くださ い。
- ・希望受講方法を選択ください。
- ・内容確認へ進むをクリック。

⑥ 申込内容を確認し登録

⑦ 申込完了(登録完了のメールが届きます)

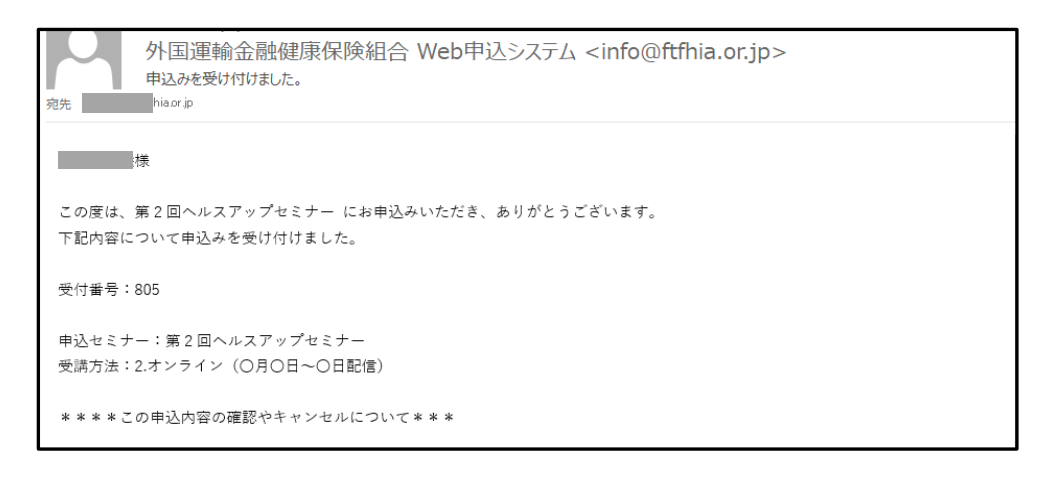

<キャンセルおよび変更>

・会員登録した場合のキャンセル

ログイン後、トップページ右上の申込履歴(下の赤枠で囲ったマーク)から行ってください。(申込履 歴の日付はシステムの都合上、来場日もしくは配信期間初日が設定されています。正しい登録内容は 詳細からご確認ください)

| ▶>申込履歴               |                         |               |    |
|----------------------|-------------------------|---------------|----|
| <b>申込履歴の検索</b><br>日付 | 2022/03/31 ~            |               |    |
| 申込ステータス              | □ 申込 □ キャンセル<br>リセット 申込 | 登録原题検索        |    |
|                      |                         |               |    |
| 申込ステータス              | 申込枠名                    | 日付            | 詳細 |
| 申込                   | 第1回ヘルスアップセミナー           | 2022/06/15(水) | 詳細 |
| キャンセル                | 人間ドック                   | 2022/07/22(金) | 詳細 |
|                      |                         |               |    |
|                      |                         |               |    |
| 第1回ヘルスアッ             | プセミナー めかたこし(目肩腰)ケア      |               |    |
| 希望受講方法               | オンデマンド配信 (6月15日~7月6日)   |               |    |
|                      | 申込登録履歴に戻る               | 申込をキャンセルする    |    |

- ・会員登録していない場合
  - リマインダーメールに記載された URL からキャンセル手続きを行ってください。

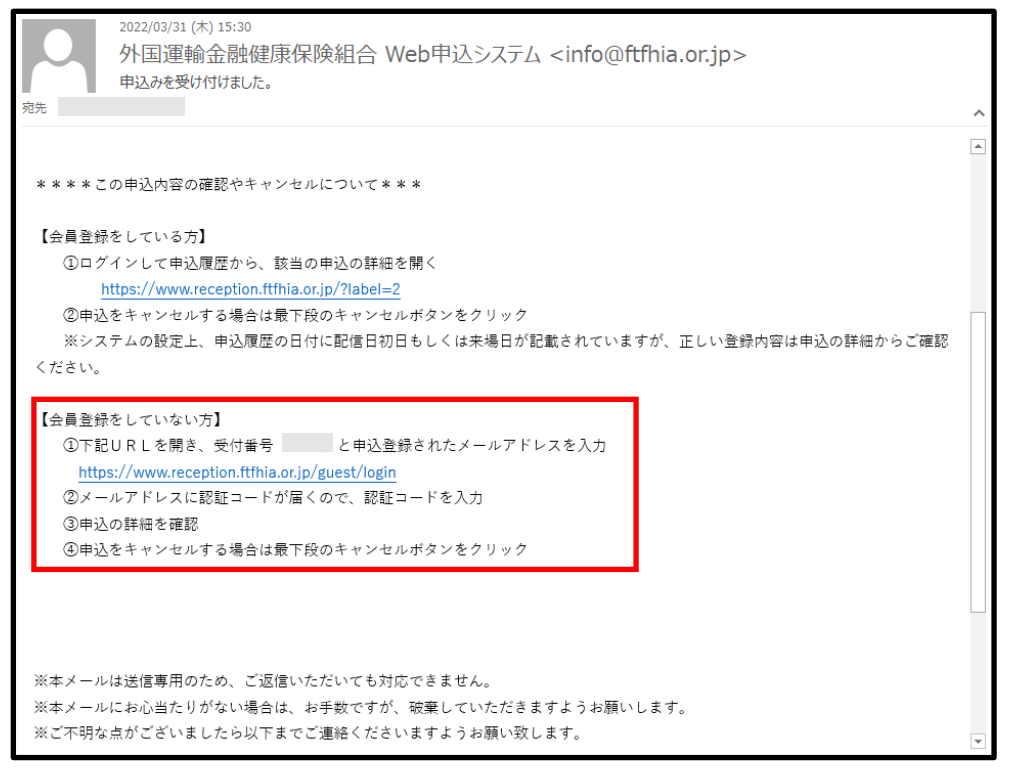

入力項目(住所、Eメールアドレス、希望受講方法等)に変更が生じた場合
 再度ご登録ください。新しく入力された内容を当組合で上書き登録して手続きいたします。

<スマホの場合>

① 二次元バーコードを読み込む

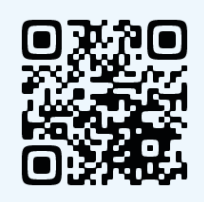

②希望のセミナーをタップ

申し込み受付中のセミナーのみ表示されています。

| ń                                                          |
|------------------------------------------------------------|
| Web申込の登録はこちら(クリックして<br>ください)                               |
| 第1回ヘルスアップセミナー                                              |
|                                                            |
| こちらはセミナー参加申込用の受付シス<br>テムです。<br>ご希望のセミナーをクリックしてご登録<br>ください。 |
| このサイトの利用方法はこちらをご覧く<br>ださい。                                 |
| ※お申込みの際の個人情報は、当該事業                                         |

③申込者情報の入力および希望聴講方法の選択

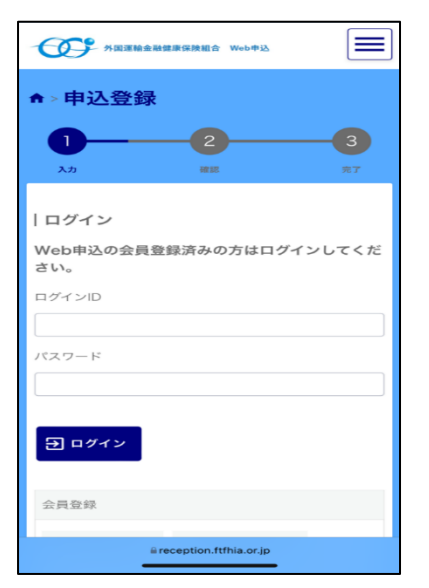

- ・初回登録の方は、ログイン ID とパスワードは、任意の英数字で 作成し、ご自身で管理してください。
- ・既に登録されている方は、ログイン ID とパスワードを入力して
   ログインをクリックしてください。
- ・健診補助 Web 申込で会員登録している方は、そのとき登録した IDとパスワードをご使用ください。

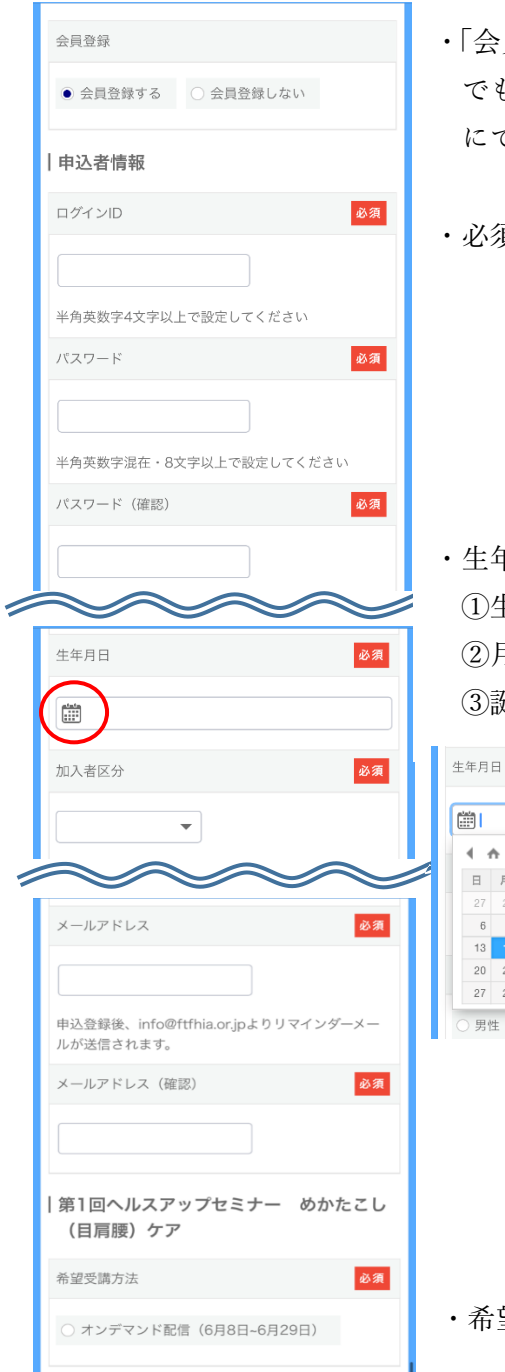

「会員登録する・会員登録しない」を選択ください。どちらからでも申込できます。会員登録すると、次回以降の申込みが簡単にできます。

・必須項目すべてを入力してください。

・生年月日の入力は、カレンダー上で選択します。
①生年月日の入力はカレンダーマークをタップ
②月と年をタップし、誕生月と誕生年を選択
③誕生日はカレンダー上で選択

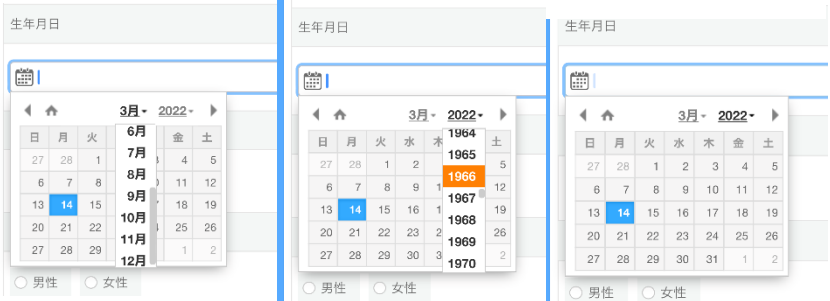

・希望受講方法を選択ください。

・内容確認へ進むをクリック。

④申込内容を確認し登録

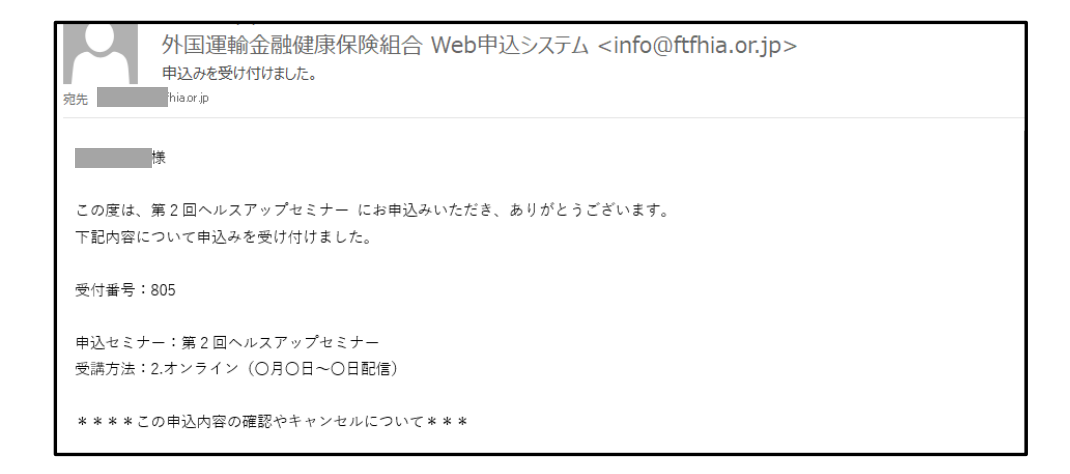

<キャンセルおよび変更>

- ・会員登録した場合のキャンセル
   ログイン後、トップページ右上の申込履歴から行ってください。(申込履歴の日付はシステムの都合
   上、来場日もしくは配信期間の初日が設定されています。正しい登録内容は詳細からご確認ください)
- ・会員登録していない場合 リマインダーメールに記載された URL からキャンセル手続きを行ってください。
- 入力項目(住所、Eメールアドレス、希望受講方法等)に変更が生じた場合
   再度ご登録ください。新しく入力された内容を当組合で上書き登録して手続きいたします。

ご不明な点がございましたら、健康づくり課(03-3574-8220)までご連絡ください。